## How to Apply - External

| <ul> <li>Click the Job Title of the position you wish to apply for.</li> <li>Job Search Results         <ul> <li>Date Posted Job Title Job ID Location</li> <li>01/25/2017 Electrician (Substation Maintenance) - 505766 TN - OAKFILED</li> </ul> </li> <li>Scroll to the bottom of the posting description and click Apply Now.<br/>regarding equal employment opportunities. Any applicant or employee who believes s/he has discrimination claim (including harassment or retaliation) must contact TVA's Equal Opportuni Compliance office within 45 calendar days of the event or action s/he believes to constitute discrimination, harassment, or retaliation.</li> <li>Apply Now</li> <li>My Job Applications</li> <li>View the status of your job applications or add resumes and other documents.</li> </ul>                                                                                                    |
|----------------------------------------------------------------------------------------------------|
| Job Search Results         Date Posted       Job Title       Job ID       Location         01/25/2017       Electrician (Substation Maintenance) -       505766       TN - OAKFILED         Scroll to the bottom of the posting description and click Apply Now.       regarding equal employment opportunities. Any applicant or employee who believes s/he has discrimination claim (including harassment or retaliation) must contact TVA's Equal Opportuni Compliance office within 45 calendar days of the event or action s/he believes to constitute discrimination, harassment, or retaliation.         Apply Now       My Job Applications         View the status of your job applications or add resumes and other documents.                                                                                                    |
| Date Posted       Job Title       Job ID       Location         01/25/2017       Electrician (Substation Maintenance) - 505766       TN - OAKFILED         2       Scroll to the bottom of the posting description and click Apply Now.<br>regarding equal employment opportunities. Any applicant or employee who believes s/he has<br>discrimination claim (including harassment or retailation) must contact TVA's Equal Opportuni<br>Compliance office within 45 calendar days of the event or action s/he believes to constitute<br>discrimination, harassment, or retailation.         Apply Now       My Job Applications         View the status of your job applications or add resumes and other documents.                                                                                                    |
| 01/25/2017       Electrician (Substation Maintenance) - 505766       TN - OAKFILED         2       Scroll to the bottom of the posting description and click Apply Now.<br>regarding equal employment opportunities. Any applicant or employee who believes s/he has discrimination claim (including harassment or retaliation) must contact TVA's Equal Opportuni Compliance office within 45 calendar days of the event or action s/he believes to constitute discrimination, harassment, or retaliation.         Apply Now       My Job Applications         View the status of your job applications or add resumes and other documents.                                                                                                    |
| <ul> <li>Scroll to the bottom of the posting description and click Apply Now.         <ul> <li>regarding equal employment opportunities. Any applicant or employee who believes s/he has discrimination claim (including harassment or retaliation) must contact TVA's Equal Opportuni Compliance office within 45 calendar days of the event or action s/he believes to constitute discrimination, harassment, or retaliation.</li> </ul> </li> <li>Apply Now         <ul> <li>My Job Applications</li> <li>View the status of your job applications or add resumes and other documents.</li> </ul> </li> </ul>                                                                                                    |
| My Job Applications<br>View the status of your job applications or add resumes and other documents.                                                                                                    |
|                                                                                                    |
| 3 Step 1 of 7: Review the requirements and click Continue           STEP 1 OF 7                                                                                                    |
| Terms and Agreements                                                                                                    |
| Check and a criminal investigation.<br>Individuals' Access to their Data<br>The Privacy Act of 1974 protects the personal information the federal government<br>keeps on individuals in Systems of Records (SOR). Please note that the Privacy Act<br>does not cover all information collected online. More detailed information concerning<br>the Privacy Act, including a listing of TVA Systems of Records Notices (SORNs), can<br>be found at: www.tva.com/information/Freedom-of-Information/Privacy-Act-<br>Regulation.<br>OMB betwee<br>OMB# 3316-0003<br>Expiration Date 1231/2027<br>Burden Estimate Statement<br>(Pursuant to 5 CFR 1320.21)<br>Public reporting burden for this collection of information is estimated to average 1 hour per response, including the time for<br>reviewing instructions, searching existing data sources, gathering and maintaining the data needed, and completing and<br>reviewing instructions, searching existing data sources, gathering and maintaining the data needed, and completing and<br>reviewing the collection of information unless it displays a currently valid OMB control number. Send comments regarding this burden<br>estimate or any other aspect of this burden, to Agency Clearance Officer, Tennesse Valley Authory, 1101 Market Street. |
| Chattanooga, TN 37402; and to the Office of Management and Budget, Paperwork Reduction Project (3316-0083), Washington, DC 20503.  IAGREE TO THESE TERMS                                                                                                    |

| 4 | Step 2 of 7: Add your resume but clicking the button that applies to you - Upload, Build, Facebook, Google+,<br>Indeed, Dropbox, Google Drive, or One Drive.                                                                                                    |
|---|----------------------------------------------------------------------------------------------------|
|   | STEP 2 OF 7                                                                                                    |
|   | Share your resume with us using one of the following methods:                                                                                                    |
|   | 1. Upload a resume/CV file.                                                                                                    |
|   | <ul> <li>Approved formats include MSWord Doc, DocX, PDF, RTF, or HTML</li> <li>The file should be less than 10MB</li> </ul>                                                                                                    |
|   | 2. Use a Social Network.                                                                                                    |
|   | <ul> <li>You must authorize us (via the Social Network's authorization page) to be able to use your details to apply for the job</li> <li>Please use the social network that contains information you have entered about your contact details, job history and education history.</li> </ul> |
|   | <b>Please Note:</b> The attached resume is the <u>only</u> document the Hiring Manager will receive from Human Resources to review when being considered for a TVA job opportunity. Please ensure all information relevant to the position you are applying for is included in your resume.  |
|   | UPLOAD A RESUME                                                                                                    |
|   | BUILD MY RESUME                                                                                                    |
|   | USE INDEED PROFILE                                                                                                    |
|   | UPLOAD FROM DROPBOX                                                                                                    |
|   | C UPLOAD FROM ONEDRIVE                                                                                                    |
|   |                                                                                                    |

| Ensure your address, email, and phone are correct and click Next. |                                                                                                    |                                                                                         |                                         |
|-------------------------------------------------------------------|----------------------------------------------------------------------------------------------------|-----------------------------------------------------------------------------------------|-----------------------------------------|
|                                                                   | STEP 3 OF 7                                                                                                    |                                                                                         |                                         |
|                                                                   | **Please ensure you use your full legal<br>Driver's License / Passport). In the case<br>need to match all other official docume | name as it appears on your ID (Ex.<br>9 you are hired in, the application wil<br>nts.** | n                                       |
|                                                                   | Contact Details                                                                                                    |                                                                                         |                                         |
|                                                                   |                                                                                                    |                                                                                         |                                         |
|                                                                   | First Name *                                                                                                    | Middle Name                                                                             |                                         |
|                                                                   | Last Name *                                                                                                    |                                                                                         |                                         |
|                                                                   | Street Address *                                                                                                    |                                                                                         |                                         |
|                                                                   | <b></b>                                                                                                    | FYT                                                                                     |                                         |
|                                                                   |                                                                                                    |                                                                                         |                                         |
| Step 3 of 7:<br>complete, t<br>as everythi                        | Work History - the system will parse out yo<br>he system will turn the text red and ask you<br>ng is complete, click Next.      | our work history from your resume<br>I to fill in the missing section befor             | . If something is r<br>e continuing. As |
| **Note: Th<br>document f                                          | e system may jumble the order of your wor<br>or review. As long as your work history is o                                       | k history. Do not be alarmed. The r<br>n your resume, you are okay to clic              | esume is the offi<br>k Next and conti   |
|                                                                   |                                                                                                    |                                                                                         |                                         |

|                                                       | STEP 3 OF 7                                                                                                    |
|-------------------------------------------------------|----------------------------------------------------------------------------------------------------|
|                                                       |                                                                                                    |
|                                                       | **Please ensure you use your full legal name as it appears on your ID (Ex.<br>Driver's License / Passport). In the case you are hired in, the application will<br>need to match all other official documents.**                                                                                                    |
|                                                       | Work History                                                                                                    |
|                                                       |                                                                                                    |
|                                                       |                                                                                                    |
|                                                       | + ADD NEW WORK HISTORY                                                                                                    |
|                                                       | Tennessee Valley Authority - Trainer                                                                                                    |
|                                                       | ≥003 - 2009                                                                                                    |
|                                                       |                                                                                                    |
|                                                       | NEXI                                                                                                    |
| **Note: The syst                                      | em may jumble the order of your education history. Do not be alarmed. The resume is t                                                                                                    |
| **Note: The syst<br>official documen<br>and continue. | em may jumble the order of your education history. Do not be alarmed. The resume is t<br>t for review. As long as your education history is on your resume, you are okay to click N                                                                                                    |
| **Note: The syst<br>official documen<br>and continue. | em may jumble the order of your education history. Do not be alarmed. The resume is t<br>t for review. As long as your education history is on your resume, you are okay to click N<br>STEP 3 OF 7                                                                                                    |
| **Note: The syst<br>official documen<br>and continue. | em may jumble the order of your education history. Do not be alarmed. The resume is t<br>t for review. As long as your education history is on your resume, you are okay to click N<br>STEP 3 OF 7<br>**Please ensure you use your full legal name as it appears on your ID (Ex.<br>Driver's License / Passport). In the case you are hired in, the application will<br>need to match all other official documents.**                                                     |
| **Note: The syst<br>official documen<br>and continue. | em may jumble the order of your education history. Do not be alarmed. The resume is t<br>t for review. As long as your education history is on your resume, you are okay to click N<br>STEP 3 OF 7<br>**Please ensure you use your full legal name as it appears on your ID (Ex.<br>Driver's License / Passport). In the case you are hired in, the application will<br>need to match all other official documents.**<br>Education History                                |
| **Note: The syst<br>official documen<br>and continue. | em may jumble the order of your education history. Do not be alarmed. The resume is t<br>t for review. As long as your education history is on your resume, you are okay to click N<br>STEP 3 OF 7<br>**Please ensure you use your full legal name as it appears on your ID (Ex.<br>Driver's License / Passport). In the case you are hired in, the application will<br>need to match all other official documents.**<br>Education History                                |
| **Note: The syst<br>official documen<br>and continue. | em may jumble the order of your education history. Do not be alarmed. The resume is t<br>t for review. As long as your education history is on your resume, you are okay to click N<br>STEP 3 OF 7<br>**Please ensure you use your full legal name as it appears on your ID (Ex.<br>Driver's License / Passport). In the case you are hired in, the application will<br>need to match all other official documents.**<br>Education History                                |
| **Note: The syst<br>official documen<br>and continue. | em may jumble the order of your education history. Do not be alarmed. The resume is t<br>t for review. As long as your education history is on your resume, you are okay to click N<br>STEP 3 OF 7<br>**Please ensure you use your full legal name as it appears on your ID (Ex.<br>Driver's License / Passport). In the case you are hired in, the application will<br>need to match all other official documents.**<br>Education History<br>+ ADD NEW EDUCATION HISTORY |
| **Note: The syst<br>official documen<br>and continue. | em may jumble the order of your education history. Do not be alarmed. The resume is t<br>t for review. As long as your education history is on your resume, you are okay to click N<br>STEP 3 OF 7<br>**Please ensure you use your full legal name as it appears on your ID (Ex.<br>Driver's License / Passport). In the case you are hired in, the application will<br>need to match all other official documents.**<br>Education History<br>+ ADD NEW EDUCATION HISTORY |
| **Note: The syst<br>official documen<br>and continue. | em may jumble the order of your education history. Do not be alarmed. The resume is the for review. As long as your education history is on your resume, you are okay to click N   STEP 3 OF 7   **Please ensure you use your full legal name as it appears on your ID (Ex.   Driver's License / Passport). In the case you are hired in, the application will need to match all other official documents.**   Education History     ** ADD NEW EDUCATION HISTORY         |

|   | STEP 4 OF 7                                                                                                    |                                                                    |
|---|----------------------------------------------------------------------------------------------------|--------------------------------------------------------------------|
|   | Choose the county you currently live in from the list below. If your county is not shown, select Not Listed. *                                                                                                    |                                                                    |
|   | Are you willing to relocate?                                                                                                    |                                                                    |
|   | O Yes O No                                                                                                    |                                                                    |
|   | Were you previously employed by TVA? *                                                                                                    |                                                                    |
|   | O Yes O No                                                                                                    |                                                                    |
|   | Are you related to a TVA Employee? *                                                                                                    |                                                                    |
|   | If yes, please provide the first and last name as well as your relationship with each person.                                                                                                    |                                                                    |
|   | NEXT                                                                                                    | I                                                                  |
|   |                                                                                                    |                                                                    |
| 7 | Step 5 of 7: Answer the job related questions. These questions may include some Self-<br>that are strictly volunteer and in <b>no</b> way impact your application on the vacant positio<br>ask these questions in order to comply with federal reporting requirements. Your resp<br>appreciated and this data is used for federal reporting/compliance purposes only. | Identification questions<br>n. However, we must<br>onse is greatly |

|   |                         | STEP 5 OF 7                                                                                                    |             |
|---|-------------------------|----------------------------------------------------------------------------------------------------|-------------|
|   |                         |                                                                                                    |             |
|   |                         | Self Identification Details                                                                                                    |             |
|   |                         | Solely to help us comply with federal and state Equal Employment Opportunity record keeping, and other legal requirements, we invite you to complete the following information.                                                                                                    |             |
|   |                         | Please note that completion of this information is voluntary. Refusal to complete this information will not subject you to adverse treatment. The information you provide is confidential and will be kept separate from your other applicant information. This information will be used for data reporting requirements and will not be considered in making any employment decisions. |             |
|   |                         | What is your sex?                                                                                                    |             |
|   |                         | What is your Ethnicity?                                                                                                    |             |
|   |                         | The next question addresses disability and serious health conditions.<br>Your response is voluntary.                                                                                                    |             |
|   |                         |                                                                                                    |             |
|   |                         | NEXT                                                                                                    |             |
|   |                         |                                                                                                    | n           |
| 8 | Step 6 of 7: Respond to | o the questions (those required are denoted with an asterisk) and                                                                                                    | click Next. |

|   |                                                                          | STEP 6 OF 7                                                                                                    |                                                               |
|---|--------------------------------------------------------------------------|----------------------------------------------------------------------------------------------------|---------------------------------------------------------------|
|   |                                                                          |                                                                                                    |                                                               |
|   |                                                                          | Self-Identification Questions                                                                                                    |                                                               |
|   |                                                                          | Solely to help us comply with federal and state Equal Opportunity record keeping, and other legal requirements, we invite you to complete the Self Identification Questions below and on the next step of the application process.                                                                                                    |                                                               |
|   |                                                                          | Please note that completion of this information is voluntary. Refusal to complete this information will not subject you to adverse treatment. The information you provide is confidential and will be kept separate from you other application information. This information will be used to data reporting requirements and will not be considered in making any employment decisions. |                                                               |
|   |                                                                          | *Are you 18 years or older?                                                                                                    |                                                               |
|   |                                                                          | If you are a Non-US Citizen, have you lived in the United States for the past 5 years from the date of your application?                                                                                                    |                                                               |
|   |                                                                          | Are you a previous TVA employee?                                                                                                    |                                                               |
|   |                                                                          | · · · · · · · · · · · · · · · · · · ·                                                                                                    |                                                               |
|   |                                                                          | Are you a currently working as a contractor for TVA?                                                                                                    |                                                               |
|   |                                                                          |                                                                                                    |                                                               |
|   |                                                                          | NEXT                                                                                                    |                                                               |
| 9 | Step 7 of 7: If you are vete<br>military documents. After<br>click Next. | ran trying to Claim Vet Preference, please use the followi<br>you have uploaded your document(s), click Next. If you a                                                                                                    | ng section to upload your<br>re <b>not</b> a veteran, you may |

|    |                                                                                                    | STEP 7 OF 7                                                                                                    |                                                                          |
|----|----------------------------------------------------------------------------------------------------|----------------------------------------------------------------------------------------------------|--------------------------------------------------------------------------|
|    |                                                                                                    | How to Claim Vet Preference                                                                                                    |                                                                          |
|    |                                                                                                    | PLEASE NOTE: Please submit your military documents each time you apply for a position.                                                                                                    |                                                                          |
|    |                                                                                                    | If you are currently on active duty and would like to be considered preference-eligible<br>for the purposes of your employment application to TVA, BEFORE THE JOB<br>POSTING CLOSING DATE please upload all supporting documentation to your<br>account, including your Form DD214 (member 4 copy), a Veterans Disability Rating<br>Letter from the VA (if applicable) and a completed TVA Form 3595. If you will not get<br>your DD214 until you are separated or retired, you can request a Statement of<br>Service through your military personnel office. The Statement of Service will need to<br>list your dates of military service, character of service, expected date of separation<br>and any service-connected disability rating that you have been awarded from your<br>branch of military service. |                                                                          |
|    |                                                                                                    | How to Submit Documentation:                                                                                                    |                                                                          |
|    |                                                                                                    | <ol> <li>Upload documents during the application process</li> <li>Email documents to Careers@tva.gov</li> </ol>                                                                                                    |                                                                          |
|    |                                                                                                    | More information about preference eligibility and a link to form TVA 3595, can be<br>found at <u>https://www.tva.gov/Careers/Claiming-Veteran-Preference</u> . If you have a<br>question about preference eligibility, please email <u>Careers@tva.gov</u> .                                                                                                    |                                                                          |
|    |                                                                                                    | Please note: The Hiring Manager will not have access to any documents attached on this page. This is for internal Human Resources use only. If you wish to include certifications, training records, transcripts, etc. please ensure it is attached in the same document as your resume on the previous page.                                                                                                    |                                                                          |
|    |                                                                                                    | Document 1                                                                                                    |                                                                          |
|    |                                                                                                    | SELECT FILE                                                                                                    |                                                                          |
|    |                                                                                                    | NEXT                                                                                                    |                                                                          |
|    |                                                                                                    |                                                                                                    |                                                                          |
| 10 | You will receive a green che<br>necessarily mean your appl<br>receive the following screen<br>successfully. | eckbox, meaning you have completed the application pr<br>ication was submitted successfully. Once the green chec<br>n. Follow the instructions listed to ensure your application                                                                                                    | ocess. This does not<br>ck mark disappears, you will<br>on was submitted |
|    | Next Step: En:                                                                                              | sure Your Application Was Submitted                                                                                                    | Successfully                                                             |
|    | In order to ensure your application was<br>submit successfully.                                             | s submitted successfully, you will receive a confirmation email within one hour of applying. If you do not rec                                                                                                    | eive the email, the application did not                                  |
|    | We appreciate your interest in growing                                                                      | your career with TVA.                                                                                                    |                                                                          |